## **Installation Guide**

## 1. Minimal Required Environment

Operation System : Windows 10 64 bit

**Disk Space** : min 50GiB (20Gib for Windows, 20 GiB for Visual Studio, 10GiB for other installers and project files)

- Memory : min 4GiB
- 2. Install Python

Method 1: Download and install python from here:

https://www.python.org/downloads/ At the Files subarticle choose this installer:

X

Windows installer (64-bit)

Set up the checkbox of "Add Python x.x to PATH" during the installation.

| 泽 Python 3.9.5 (64-bit) Setu | \$ | Python | 3.9.5 | (64-bit) | Setup |
|------------------------------|----|--------|-------|----------|-------|
|------------------------------|----|--------|-------|----------|-------|

| · · · · · ·                                   |                                                                                                    |
|-----------------------------------------------|----------------------------------------------------------------------------------------------------|
|                                               | Install Python 3.9.5 (64-bit)<br>Select Install Now to install Python with default settings, or choose<br>Customize to enable or disable features.        |
| 2                                             | Install Now<br>C:\Users\Innodev\AppData\Local\Programs\Python\Python39<br>Includes IDLE, pip and documentation<br>Creates shortcuts and file associations |
|                                               | → Customize installation<br>Choose location and features                                                                                                  |
| pyth <mark>on</mark><br>wind <mark>ows</mark> | ☑ Install launcher for all users (recommended)<br>☑ Add Python 3.9 to PATH Cancel                                                                         |

Method 2: Type the python keyword in cmd, and it will redirect into the Microsoft Store, where you can install the Python 3.9.

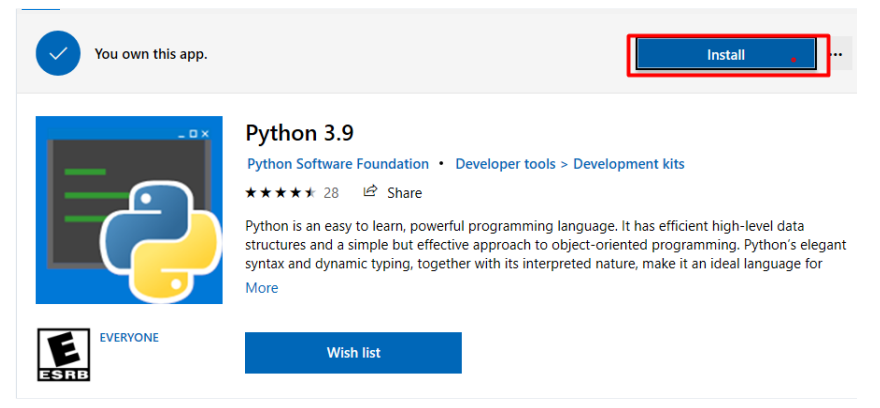

## 3. Install Python packages

**Warning**: Please be careful if you did not set the "Add Python x.x to PATH" checkbox during the installation, or you had set, but the PATH environment variable has two different python paths, then the commands below can cause different process as expected.

Open cmd and type in the following commands:

```
pip install --upgrade pip
pip install --index-url http://pip.innodev.lan/simple/ --trusted-host pip.innodev.lan 
Plain text
```

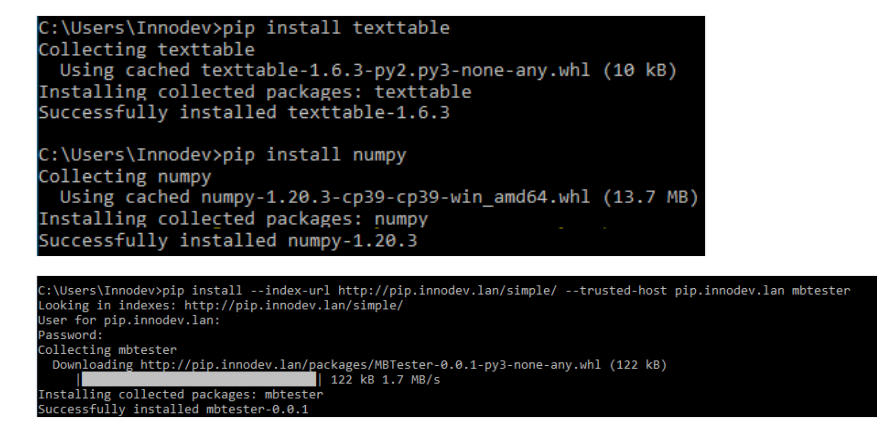

4. Install Visual Studio:

Download the installer from the official web site of Visual Studio: https://visualstudio.microsoft.com/ . This guide uses the Visual Studio Community 2019 edition as an example.

During the installation select these packages:

| Workloads Individua                                                                                                    | al components Language packs                                                                                                    | Installation locations                                                                                                    |                                                                                                    |                                                                                                    |
|----------------------------------------------------------------------------------------------------|----------------------------------------------------------------------------------------------------|----------------------------------------------------------------------------------------------------|----------------------------------------------------------------------------------------------------|----------------------------------------------------------------------------------------------------|
| Need help choosing who                                                                                                    | at to install? More info                                                                                                    |                                                                                                    | ×                                                                                                  | Installation details                                                                                                    |
| Web & Cloud (4)  ASPNET and web a  Build web applicati  HTML/JavaScript, a                                                                                                    | development                                                                                                    | Azure development<br>Azure SDKs, tools, and projects for developing cloud apps<br>and creating resources using .NET and .NET Framework                                                                                                    | s                                                                                                  | Visual studio core editor  Python development  Included  Vitoriana Studio (3.7.8)  Python 364-bit (3.7.8)  Python astive development tools Bothom mainrends (vit of support |
| Python developme<br>Editing, debugging<br>control for Python.                                                                                                    | interactive development and source                                                                                                    | Node jo development<br>Pulid calable network to Applications using Node js, an<br>asynchronous event-driven JavaScript runtime.                                                                                                    |                                                                                                    | Python web support     Python web support     Live Share     Azure Cloud Services core tools     IronPython (out of support)                                                |
| Constant of the second second se | dows ins                                                                                                    | C \Uners\innederspip intall text:<br>C \Uners\innederspip intall text:<br>C \Uners\innederspip intall text:<br>Dexing textspin (because interview) is a User for pip<br>Seccessfully intalled sextbol-1<br>C \Uners\innederspip intall usey (C) Intring<br>Sing cicked usey:1.3, 1-33-C<br>Using cicked usey:1.3, 1-33-C<br>Seccessfully intalled usey is used<br>processfully intalled usey is used<br>Seccessfully intalled usey is used<br>Seccessfully intalled usey is used<br>Seccessfully intalled usey is used<br>Seccessfully intalled usey is used<br>Seccessfully intalled usey is used<br>Seccessfully intalled usey is used<br>Seccessfully intalled usey is used<br>Seccessfully intalled usey is used<br>Seccessfully intalled usey is used<br>Seccessfully intalled usey is used<br>Seccessfully intalled user is used<br>Seccessfully intalled user is used<br>Seccesfully intalled user is used<br>Seccesfully intalle | nodev>pip i<br>indexes: ht<br>p.innodev.l<br>mbtester<br>ng http://p<br>collected p<br>y installed | nstell -<br>tp://pis<br>ann:<br><u>ip.innos</u><br>ackages:<br>wetcet:                                                                                                    |
| Waterial         Modelski companyen:         Language park         Leadshift           In beste kange des auf de forum:         Weit Ander State         Medical State         Medical State         M                                                                                                    | Provide a second second |                                                                                                    |                                                                                                    |                                                                                                    |